# <u> 電财扶助</u> 广东财政惠企利民服务平台

# 项目审核使用手册

# V1.0 (学校部门)

# 2022年7月

为 了更好的为您服务,请仔细阅读本使用手册,谢谢! ➤平台 网址 : https://czbt.czt.gd.gov.cn/#/home> 推荐登录浏览器: 下载安装谷歌Chrome浏览器 >Chrome下载网址 : <u>https://www.google.cn/chrome/</u>

▶技术咨询电话: 0752-2881753

一、激活、登录账号

平台网址: <u>https://czbt.czt.gd.gov.cn/#/home</u>

#### 1、账号激活

(1)点击首页右上方"登录",选择"我是主管部门/评 审专家/其他"进行激活;

| <br><b>愈</b> 粤财扶助 广东财政惠企利民服务平台                                                                                                    |                                                                  |                                                                                                    |  |
|----------------------------------------------------------------------------------------------------|------------------------------------------------------------------|----------------------------------------------------------------------------------------------------|--|
|                                                                                                    |                                                                  |                                                                                                    |  |
| <b>に改有扶持信 岡値 − 相</b><br>MARESE 2000年<br>開始入2010 現日、 2500 での数数数<br>開始入2010 現日、 2500 での数数数<br>同時のよりであります。<br>日本世俗明語: 0752-2881755 (1月日 9-00-18:00) | 请选择您的身份<br>我是单位/个人用户 ><br>我是主管部门/评审专家/其他 ← ●                     | 1         1         1         1         1         1         1         1         1         1         1         1         1         1         1         1         1         1         1         1         1         1         1         1         1         1         1         1         1         1         1         1         1         1         1         1         1         1         1         1         1         1         1         1         1         1         1         1         1         1         1         1         1         1         1         1         <                                                                                                    |  |
|                                                                                                    | 128                                                              | n de Concel de                                                                                                    |  |
| <b>愈 粤财扶助</b> 广东财政惠企利民服务平台<br>首页 项目申报 补贴项目 公示公告                                                                                                  | ■開市 如◎ ~<br>〒  ●●用帮助                                             | 广东政务服务网   登录                                                                                                    |  |
|                                                                                                    | 田井市 2000 で<br>のが引用用の<br>正在登录到 の材扶助<br>に<br>の材状助での介土用<br>の文明であった用 | Image: State State Sta |  |

#### 2、激活用户

(1) 点击"激活用户"

|      | 愈 粤财扶助 广东财政惠企利民服务平台                            | 恵州市「切換」〜                                   |                                                  |                      |            |  |
|------|------------------------------------------------|--------------------------------------------|--------------------------------------------------|----------------------|------------|--|
|      |                                                |                                            |                                                  |                      |            |  |
|      | 证改存扶持依网始一样<br>物emes 和manual                    | <u>현</u> 录                                 | ×<br>F组织申报2022年<br>千高质量发展专项<br>(第三批)的通<br>图m503场 | 惠州市促进<br>资金(电子商<br>例 |            |  |
| 1000 | 清極入政策,项目,通知、公示标题搜索<br>1938词 - 少数民族   补贴   小藏工业 | ▲ 请输入账号名                                   | 生왕관 清 왕관                                         |                      | ()<br>项目进展 |  |
|      |                                                | <ul><li>論 请输入密码</li><li>⑦ 请输入验证码</li></ul> | 6347                                             |                      |            |  |
|      | 资 技术咨询电话: 0762-2881763 (工作日 9:00-18:00         | 登录<br>→ 激活用户 (                             | 512899 忘记990 立80主約                               | 国家政务服务网              | が起<br>変更の形 |  |
|      |                                                | 129                                        |                                                  | 16                   |            |  |

## (2) 通过手机号激活账号

| ŧ                        | 机导激活 邮箱激活            |         |                                                                         |                                       |
|--------------------------|----------------------|---------|-------------------------------------------------------------------------|---------------------------------------|
| <b>①</b><br>激活账号<br>账号信息 | 23<br>1220269 201566 | 532     |                                                                         |                                       |
| * 手机号码<br>图形码            | 竹位手机号<br>谐输入图形码      | 2 3 2 3 | <ul> <li>注意说明</li> <li>1、宏码长度8-12位</li> </ul>                           | IJĮ.                                  |
| * 验证码                    | 调输入验证码               | 获取给证码   | 2、照射要也含大为学证、小与学证、数学、符号四种<br>3、严禁使用ABC、123、111等连续或相同的学母或数字三位<br>及以上的密码组合 | ····································· |
| 下一步                      | 返回首页                 |         | 4、严禁使用quz, qwe, wsx等键监相邻的字母或数字三位<br>及以上的密码组合                            | 返                                     |

#### 3、账号登录

点击首页右上方"登录",选择"我是主管部门/评审 专家/其他"进行登录。

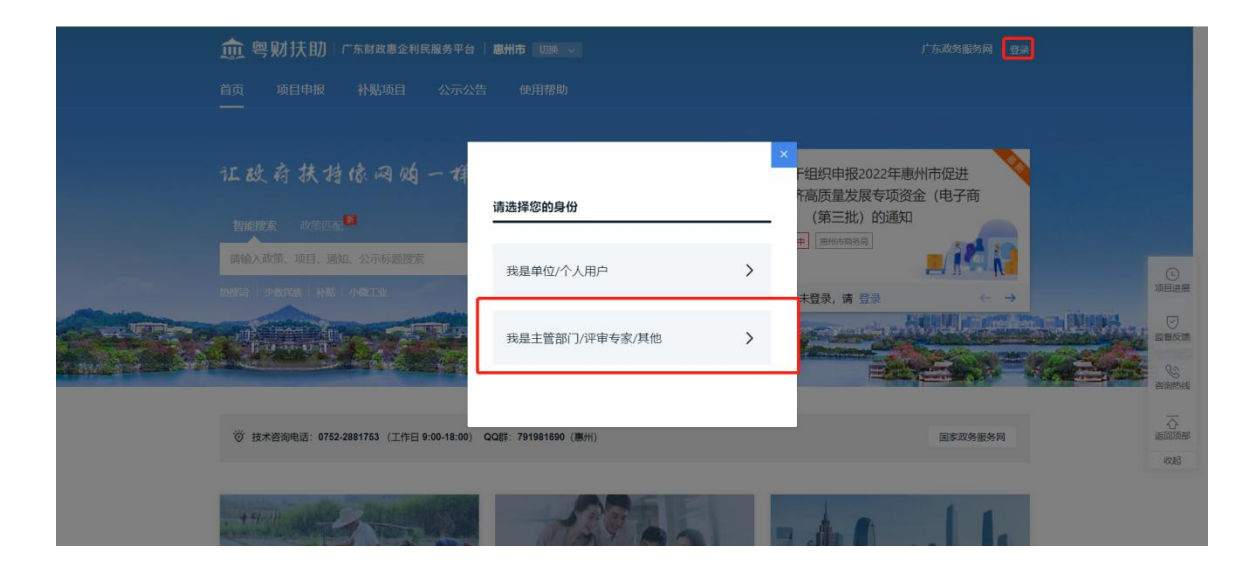

#### 二、项目评审

1、项目审核

(1)单项目审核

点击"项目审核",在"待审核项目"界面点击项目右侧的" 查看"按钮;

| 🏚 粤财扶助丨广东购                                                                     | 政憲企利民服务平台   全部〜                                                                                                    |                           |                           |           | Q <sup>0</sup> &   em |
|--------------------------------------------------------------------------------|----------------------------------------------------------------------------------------------------|---------------------------|---------------------------|-----------|-----------------------|
| <b>博罗县 1878年8月</b><br>秋号名 <b>博罗县</b><br>处构室 教育就业部                              | <ul> <li>● 同意</li> <li>● 由称不通过</li> <li>● 送回橋文</li> <li>● 販回橋文</li> <li>● 販回橋文</li> <li>● 販回橋文</li> <li>● 販回橋文</li> <li>● 販売(</li> </ul> | 待审核项目<br>                 | 已审核项目                     |           | 查问 重量                 |
| 口 工作台                                                                          | 数据列表                                                                                                    |                           |                           |           | □ 表单数据导出              |
| 🔓 项目审核 🛛 🕦                                                                     | 序号 申报主体                                                                                                    | 专题名称                      | 申报项目                      | 申报金额 (万元) | 操作                    |
| (*) 资金分配                                                                       | 1 徐亦思                                                                                                    | 2022年惠州市兹国家庭大学新生入学资助(第一批) | 2022年唐州市贫困家庭大学新生入学资助(第一批) | 0.500000  | 並有                    |
| <ul> <li>首項目公示</li> <li>品项目管理</li> <li>品额门及人员管理</li> <li>() 涉个人补贴目录</li> </ul> |                                                                                                    |                           |                           | 2         |                       |
| 项目审核 🚺 🗲                                                                       |                                                                                                    |                           |                           |           |                       |
| <b>四</b> 个人信息                                                                  |                                                                                                    |                           |                           |           |                       |
|                                                                                |                                                                                                    |                           |                           | 共1条 10条   | ·頑 ▽   <   ] ▷        |

(2)进入审核界面,点击查看申报信息(含申报书(表)、附件信息等申报信息)。

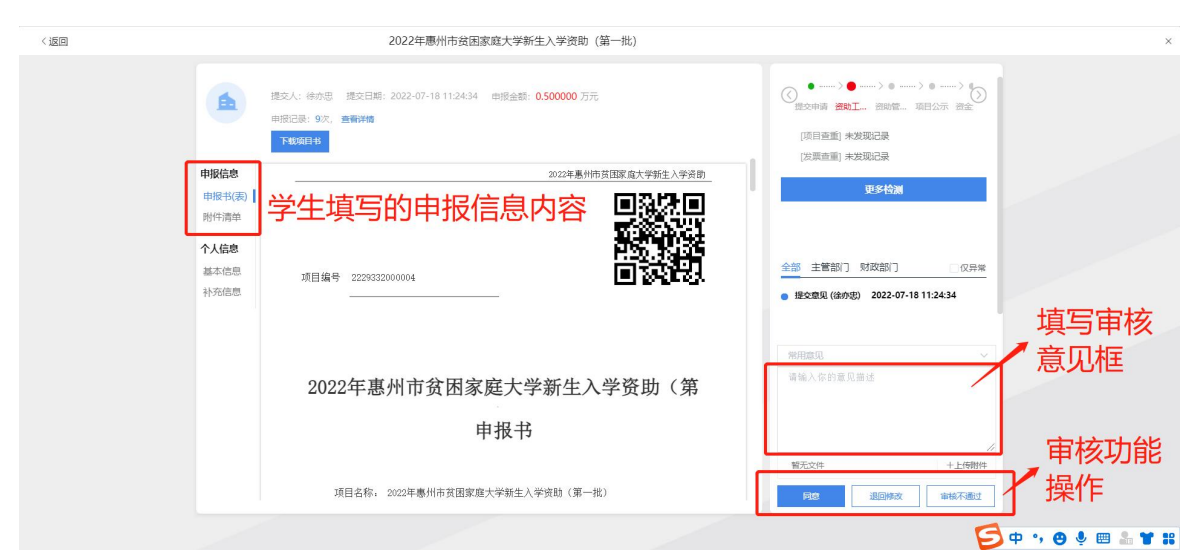

①同意:审核人审核学生的"申报书(表)/附件清单",如信息没有问题,就点击在"审核意见框"填写意见,并点击"同意"按钮。

| < 返回 |        | 2022年惠州市贫困家庭大学新生入学资助(第一批)                                                              | ×                                                 |
|------|--------|----------------------------------------------------------------------------------------|---------------------------------------------------|
|      |        | 提交人: 徐亦思 建交日期: 2022-07-18 11:2434 申报金额: 0.500000 万元<br>申报记录: 9次, 查 <b>请详确</b><br>下现项目4 | ○ ······ ○ ······ ○ ······ ○ ······ ○ ······      |
|      | 申报信息   | 2022年惠州市贫困家庭大学新生入学资助                                                                   |                                                   |
|      | 申报书(表) | <b>国</b> 及沙国                                                                           | 更多检测                                              |
|      | 附件清单   |                                                                                        |                                                   |
|      | 个人信息   | <u>essas</u>                                                                           | 6 12 + 55 407 B47+107                             |
|      | 基本信息   | 项目编号 2229332000004                                                                     |                                                   |
|      | 10000  |                                                                                        | <ul> <li>提文意见(徐亦忠) 2022-07-18 11:24:34</li> </ul> |
|      |        |                                                                                        |                                                   |
|      |        |                                                                                        | ※用意见 >                                            |
|      |        | 2022年惠州市贫困家庭大学新生入学资助(第                                                                 | 喻強人係的意见描述                                         |
|      |        | 牛井中                                                                                    |                                                   |
|      |        | 甲加节                                                                                    |                                                   |
|      |        |                                                                                        | 暂无文件 十上传附件                                        |
|      |        | 项目名称, 2022年惠州市贫困家庭大学新生入学资助(第一批)                                                        | <b>阿总</b> 退回修改 审核不通过                              |
|      |        |                                                                                        | 😏 o 🤚 😁 🐮 📰 😂                                     |

②退回修改:审核人审核学生的"申报书(表)/附件清单"过程中,存在信息问题,可退回给学生修改(申报书信息错误,需在"意见框"填写错误信息告知学生),如附件清单存在问题,审核人可"指定对应附件"进行退回给学生修改,列清楚问题之后,点击"退回修改",设定学生修改时限。

学生收到短信样例

中午12:03 - • • ··· 5.7K/s 🛠 🕑 🖽 🖓 📶 📼 4 📶 💷 2

#### ← 106570555000100523 **:**

息管理系统; 2.信用广东网(信 用中国网); <u>3.中国</u>执行信息公 开网; 请于<u>2022年6月17日下午3</u> 点前修复完毕。<广东财政惠企 利民服务平台>

#### 1 中午12:02

【政务短信平台】尊敬的徐亦忠, 您收到2022年惠州市贫困家庭大 学新生入学资助(第一批)退回 的待审核的名单,请及时登录进 行审核。<广东财政惠企利民服 务平台>

| +      | 短信        |          | D                   | $\uparrow$   |
|--------|-----------|----------|---------------------|--------------|
| 00     |           | <1>      | Ŷ                   | $\sim$       |
| ,      | 分词        | ABC      | <sup>3</sup><br>DEF | $\bigotimes$ |
| °<br>@ | 4<br>GHI  | 5<br>JKL | 6<br>MNO            | 重输           |
| ?      | 7<br>PQRS | 8<br>TUV | 9<br>WXYZ           | 0            |
| 符      | 123       | Q        | 中/英                 | Ļ            |
|        | ≡         | 0        | <                   |              |

#### 2、已审核项目操作

点击"项目审核",切换至"已审核项目"

①撤回:若项目审核后,还未进行任何操作,可点击项目右侧"撤回",填写撤回理由将项目撤回重新审核。

| <u>@</u> 粤财扶助↓广东财政惠企利民服务平台: 全部~                |       |                      |                      |                      |           |          |         |            |
|------------------------------------------------|-------|----------------------|----------------------|----------------------|-----------|----------|---------|------------|
|                                                |       |                      |                      | 待审核项目                |           | 1        |         |            |
|                                                |       |                      |                      |                      |           |          |         |            |
| 处/科室 教育就业部                                     | 专题名称: | 2022年憲州市贫困家庭大学新生入学资源 | b (第一批) · 申报主体: i    | 背输入                  |           | 审核结果: 请说 | 1章      |            |
| ♀ 工作台                                          |       |                      |                      |                      |           |          | 查询      | 重置 收起へ     |
| 公 项目审核 ①                                       | 数据列表  |                      |                      |                      |           |          | 2       | ◎ 表单数据导出   |
| <ul> <li>(1) 資金分配</li> <li>(1) 項目公示</li> </ul> | 序号    | 申报主体                 | 专题名称                 | 申报项目                 | 申报金额 (万元) |          | 审核结果    | 操作         |
| 品 项目管理 🗸                                       | 0 1   | 徐亦忠                  | 2022年惠州市贫困家庭大学新生入学资助 | 2022年唐州市贫困家庭大学新生入学资助 | 0.500000  |          | 同意      | HOLE WE    |
| 品 部门及人员管理                                      | 2     | 徐亦忠                  | 2022年惠州市贫困家庭大学新生入学资助 | 2022年唐州市贫困家庭大学新生入学资助 | 0.500000  |          | 同意      | 查看         |
| ○ 涉个人补贴目录 ^                                    | 3     | 律亦思                  | 2022年惠州市贫困家庭大学新生入学资助 | 2022年團州市贫困家庭大学新生入学资助 | 0.500000  |          | 同意      | 撤回查看       |
| 项目审核                                           | 4     | 條亦忠                  | 2022年惠州市贫困家庭大学新生入学资助 | 惠州市2021年终国家庭大学新生入学资助 | 0.500000  |          | 同意      | 主音         |
| 國 个人信息                                         | 5     | 唐秀花                  | 2022年惠州市益国家庭大学新生入学资助 | 惠州市2021年莒田家庭大学新生入学资助 | 0.500000  |          | 同麼      | 查費         |
|                                                |       |                      |                      |                      |           |          |         |            |
|                                                |       |                      |                      |                      |           |          |         |            |
|                                                |       |                      |                      |                      |           |          |         |            |
|                                                |       |                      |                      |                      |           |          | 共5条 10条 | (页 → ( 1 ) |

②延长退回修改时限:审核人"退回修改"给学生进行修改,学生超出修改时限的时候,可以联系审核进行延长修改时限。

| 🏚 粤财扶助                                         | 广东败  | 政惠企 | 利民服 | -<br>务平台 │ 全部〜      |                      |                      |           |       |        | Q <sup>0</sup> & 8= |
|------------------------------------------------|------|-----|-----|---------------------|----------------------|----------------------|-----------|-------|--------|---------------------|
| <b>捕罗旦</b> (115万元155                           | (联合) |     |     |                     |                      | 待审核项目 已审核项目          |           |       |        |                     |
| <b>林号名</b> 1                                   | 柳罗县  |     |     |                     |                      |                      | _         |       |        |                     |
| 处/料室 数篇                                        | 就业部  | 专题  | 名称: | 2022年惠州市贫困家庭大学新生入学资 | 助(第一批) ~ 申报主体: i     | 青输入                  |           | 审核结果: | 请选择    |                     |
| ♀ I作台                                          |      |     |     |                     |                      |                      |           |       | 查询     | 重置 收起 ^             |
|                                                | 0    | 数据》 | 利表  |                     |                      |                      |           |       | 1.     | ◎ 表单数据导出            |
| <ul> <li>(1) 資金分配</li> <li>(1) 項目公示</li> </ul> |      |     | 序号  | 申报主体                | 专题名称                 | 申报项目                 | 申报金额 (万元) |       | 审极结果   | 操作                  |
| 品 项目管理                                         | ~    |     | 1   | 徐亦思                 | 2022年惠州市益国家庭大学新生入学资助 | 2022年唐州市贫困家庭大学新生入学资助 | 0.500000  |       | 退回修改   | 修改退回信息              |
| 品部门及人员管理                                       |      |     | 2   | 徐亦忠                 | 2022年惠州市贫困家庭大学新生入学资助 | 2022年惠州市贫困家庭大学新生入学资助 | 0.500000  |       | 同意     | 宣告                  |
| ○ 涉个人补贴目录                                      | ~    |     | 3   | 徐亦思                 | 2022年惠州市贫困家庭大学新生入学资助 | 2022年惠州市贫困家庭大学新生入学资助 | 0.500000  |       | 同戀     | 撤回 查看               |
| 项目审核                                           |      |     | 4   | 律亦思                 | 2022年惠州市贫困家庭大学新生入学资助 | 惠州市2021年莒困家庭大学新生入学资助 | 0.500000  |       | 同麼     | 查查                  |
| <b>四</b> 个人信息                                  |      |     | 5   | 唐秀花                 | 2022年惠州市贫困家庭大学新生入学资助 | 惠州市2021年贫困家庭大学新生入学资助 | 0.500000  |       | 同意     | 查香                  |
|                                                |      |     |     |                     |                      |                      |           |       |        |                     |
|                                                |      |     |     |                     |                      |                      |           |       |        |                     |
|                                                |      |     |     |                     |                      |                      |           |       | 共5条 11 | 除页 ~ ( 1 )          |

| 🏚 粤财扶助   广东           |       |          |                                                                |                      |          |          |              |
|-----------------------|-------|----------|----------------------------------------------------------------|----------------------|----------|----------|--------------|
|                       |       |          |                                                                | 待审核项目 已审核项目          |          |          |              |
| 博罗县(瑞罗县线铁人联合)         |       |          | 修改退回信息                                                         |                      | ×        |          |              |
| 帐号名 博罗县<br>处/科查 教育就业部 | 专题名称: | 2022年惠州市 | 当用户再次提交时:<br>夏操鏡至本商审核 (不经过之前的流程节点)<br>依次遷級审核 (从最初的流程节点开始,逐级审核) |                      |          |          |              |
| 및 工作台                 |       |          | 设置退回修改时限                                                       |                      |          | 查询       | 重置 收起へ       |
| 🐣 项目审核 🛛 🚺            | 数据列表  |          | 设置时间,超过时间之后该项目不能再次提交                                           |                      |          |          | ◎ 表单数据导出     |
| ④ 资金分配                | 原目    | 申报主体     | ② 2022-07-18 12:10:00                                          | 一 2、修改的              | 可限       | 审核结果     | 操作           |
| 品项目管理                 | 0 1   | 徐亦思      | 取补                                                             | <b>峰</b> 定           |          | 退回修改     | 修改混回信息<br>查看 |
| 品部门及人员管理              |       | 徐亦思      | 2022年惠州市贫田家庭大学新生入学资助                                           | 2022年惠州市贫困家庭大学新生入学资助 | 0.500000 | 同意       | 查看           |
| ◇ 歩令人补贴目录 ~           | 3     | 徐亦思      | 2022年惠州市贫困家庭大学新生入学资助。                                          | 2022年惠州市贫困家庭大学新生入学资助 | 0.500000 | 同意       | 撤回 查看        |
| 项目审核                  | 4     | 徐亦思      | 2022年惠州市贫困家庭大学新生入学资助。                                          | 惠州市2021年莒国家庭大学新生入学资助 | 0.500000 | 同思       | 11           |
| EB 个人信思               | 5     | 唐秀花      | 2022年惠州市贫困家庭大学新生入学资助                                           | 惠州市2021年英国家庭大学新生入学资助 | 0.500000 | 同意       | 宣晋           |
|                       |       |          |                                                                |                      |          |          |              |
|                       |       |          |                                                                |                      |          | 共5条 10条/ | ₫~) < 1 >    |

# 三、项目公示

# (一)发布公示 .

| 惠州市(唐州市现疾人联合。)         |                                            | 待公示                                                                                                    |
|------------------------|--------------------------------------------|----------------------------------------------------------------------------------------------------|
| 航号名 康州市     黄介和空 教育就业部 | + 发布公示 你有1个专题将公示,请点击左侧的发布公示                |                                                                                                    |
|                        | 标题: 1986入 项目名称 in                          | 第2日本 (1997年1月1日) (1997年1月1日) (1997年1月11日) (1997年1月1日) (1997年1月11日) (1997年1月1日) (1997年1月1日) (1997年1月1日) (1997年1月1日) (1997年1月1日) (1997年1月11日) (1997年1月11日) (1997年1月11日) (1997年1月11日) (1997年1月11日) (1997年1月110日) (1997年1月110100) (1997787757775777777777777777777777777777 |
|                        |                                            | <u> </u>                                                                                                    |
| 🗳 项目曲核 🛛 🌖             | 2                                          |                                                                                                    |
| ③ 资金分配                 | 2                                          |                                                                                                    |
| 首 项目公示                 |                                            |                                                                                                    |
| 2 生成幾何名单 ~             |                                            |                                                                                                    |
| 品 项目管理 🗸               |                                            |                                                                                                    |
| 品的门及人员管理               |                                            |                                                                                                    |
| ○ 涉个人补贴目录 人            |                                            | 暂无数据                                                                                                    |
| 项目审核                   |                                            |                                                                                                    |
| 资金分配                   | _1                                         |                                                                                                    |
| 项目公示 ①                 |                                            |                                                                                                    |
| 黄金瑛村 🛛 🔧 🥶             |                                            |                                                                                                    |
| 项目库                    |                                            |                                                                                                    |
| La 17485               |                                            |                                                                                                    |
|                        |                                            |                                                                                                    |
| <                      | 1 关联专题 (                                   | 2) 发布内容 暂存 发布                                                                                                    |
|                        |                                            |                                                                                                    |
|                        | **注意: **********************************   |                                                                                                    |
|                        | 1 HPUFF之小701号 202<br>请在下述列表内选择需要公示的专题(可多选) |                                                                                                    |
|                        |                                            |                                                                                                    |
|                        | 2022年惠州市资困家庭大学新生入学资助(第一批)                  | 5、点击勾远,远中该专题    /                                                                                                    |
|                        | ○ 请确认公示名单                                  |                                                                                                    |
|                        | 着m能以以下公示项目名单无误                             | 4、 只击反                                                                                                    |
|                        | 项目名称: 资始入 申报主体: 词输入                        |                                                                                                    |
|                        | ▲ 「● ● ● ● ● ● ● ● ● ● ● ● ● ● ● ● ● ● ●   |                                                                                                    |
|                        | 皮号 专题名称 项目名称                               | <b>时报主体</b> 公示金额(万元)                                                                                                    |
|                        | 1 2022年惠州市贫 2022年惠州市贫困家庭大学新生入学资助           | 徐亦思 0.000000                                                                                                    |
|                        | 已选择1个专题,共1个项目,公示总金额: 0万元                   |                                                                                                    |
|                        |                                            |                                                                                                    |
|                        |                                            | 下一步                                                                                                    |
|                        |                                            |                                                                                                    |
|                        |                                            |                                                                                                    |
|                        |                                            |                                                                                                    |

| (二) | 编写公示基本(                                                                | 言息                                             |       |
|-----|------------------------------------------------------------------------|------------------------------------------------|-------|
| <   |                                                                        | <ol> <li>(1) 关联专题</li> <li>(2) 发布内容</li> </ol> | 暂存 发布 |
|     | 5、1 公示基本信息 发行公开组织的基本信息                                                 | 填写公示标题和设置公示时间                                  |       |
|     | * 秋瀬: (9%4人55週)<br>彩電子(155元)<br>联合部(7): + 1版10                         |                                                |       |
|     | * 发布日期:     回 没布日期     文布到所不認为空     · エントロ第一     · エントロ第一     · コントロ第一 | 項目公示年度: 2022年 ∨<br>・4年日期- □ ○○○○○□             |       |
|     | TDELIMO<br>通び目的で加速の<br>附件上传: 上位文件                                      | 上传公示名单                                         |       |
|     | 2 公示发布内容<br>发标的公示说文内容                                                  | 编辑公示内容信息                                       | l     |
|     |                                                                        |                                                |       |
|     |                                                                        |                                                |       |

# 四、资金分配

|                                            | 政憲企利民服务平台 全部 シ                                                                                                    |                                                                                                |                                                                                                  | Û e 🕫                        |
|--------------------------------------------|----------------------------------------------------------------------------------------------------|------------------------------------------------------------------------------------------------|--------------------------------------------------------------------------------------------------|------------------------------|
| 惠州市(思州市现灰人联合)                              |                                                                                                    | 待分配 已经                                                                                         | 征                                                                                                |                              |
| 新号名 憲州市<br>外形室 教育教业部                       | 按项目评情导出                                                                                                    |                                                                                                |                                                                                                  |                              |
| NUTRING WARDLEDN                           | 项目名称 前选择 一                                                                                                    |                                                                                                |                                                                                                  |                              |
|                                            | 床号 专员名称                                                                                                    | 专题名称                                                                                           |                                                                                                  | 项目数 操作                       |
| <ul> <li>注 项目面板</li> <li>① 资金分配</li> </ul> | 1 2022年惠州市贫困家庭大学新生入学资助                                                                                                    | 2022年惠州市贫困家庭大                                                                                  | 学新生入学资助(第一批)                                                                                     | 1 約公示金額 导出                   |
| 首 项目公示                                     |                                                                                                    |                                                                                                |                                                                                                  |                              |
| 図 生成幾何名单 ∨                                 |                                                                                                    |                                                                                                |                                                                                                  | 2                            |
| 品项目管理 ~                                    |                                                                                                    |                                                                                                |                                                                                                  |                              |
|                                            |                                                                                                    |                                                                                                |                                                                                                  |                              |
| 项目审核                                       | 1                                                                                                    |                                                                                                |                                                                                                  |                              |
| 资金分配 🚺 🗲                                   |                                                                                                    |                                                                                                |                                                                                                  |                              |
| 项目公示 资金废付 202                              |                                                                                                    |                                                                                                |                                                                                                  |                              |
| 项目库                                        |                                                                                                    |                                                                                                |                                                                                                  |                              |
| 100个人信息                                    |                                                                                                    |                                                                                                |                                                                                                  | 共1条 10条页 ~ 〈 1 〉             |
|                                            |                                                                                                    |                                                                                                |                                                                                                  |                              |
| <                                          | 2022年惠州市                                                                                                    | 5贫困家庭大学新生入学资助(第一批)                                                                             |                                                                                                  | 暂存 完成                        |
|                                            | 4、然后点击批量填写                                                                                                    |                                                                                                |                                                                                                  |                              |
|                                            |                                                                                                    |                                                                                                |                                                                                                  |                              |
|                                            | 1239(47/549/5990/071/86131040/2595/040002.30aa699/51/040500/C                                                                                                    |                                                                                                |                                                                                                  |                              |
|                                            |                                                                                                    |                                                                                                |                                                                                                  |                              |
| 3. 批量勾ì                                    |                                                                                                    | 甲接主体: 资金入                                                                                      | 是否已同意:                                                                                           | ~                            |
| 3、批量勾证                                     | 構 項目名称: 1998人<br>株 西日分配金額: 1988月 →                                                                                                    | <ul><li>申授主体: 汚給入</li><li>売約 重置 收起へ</li></ul>                                                  | 是否已同意: 资选择                                                                                       |                              |
| 3、批量勾证                                     | 枝田谷称: 約30人<br>本石已分配金載: 約31分<br>秋秋時日: 総第1年<br>秋秋時日: 10月1日                                                                                                    | 申授主体: 9718入<br>▲約 重更 602 ^                                                                     | 是否已同意: 第25年                                                                                      |                              |
| 3、批量勾证                                     | 株<br>株<br>株<br>日<br>日<br>日<br>名称: 新知入<br>本<br>吉<br>日<br>分<br>取<br>金<br>数:<br>新知入<br>本<br>吉<br>日<br>分<br>取<br>金<br>数:<br>新知入<br>本<br>吉<br>日<br>分<br>取<br>金<br>数:<br>新知<br>→<br>・<br>・<br>新知<br>→<br>・<br>・<br>・<br>・<br>・<br>・<br>・<br>・<br>・<br>・<br>・<br>・<br>・                                                                                                    | 申报主体: 0%A       ●規     ■面     028 ∧                                                            | 是否已同意: 9835<br>是百回意 中级全级 (万元)                                                                    | 10月18日 (0万元)                 |
| 3、批量勾注                                     |                                                                                                    | 申报主体: 938人<br>新知 聖王 4222 ヘ<br>申税主体<br>将の忠                                                      | <ul> <li>是否已同意: 902.15</li> <li>82.5回意 中総全部(75元)</li> <li>92.54% く 0.50000</li> </ul>            | ×<br>神想統行 (万元)<br>0.5        |
| 3、批量勾注                                     | 株式(10)で<br>株式(10)で<br>株式(10)で | 申提主体: 976人 第39 重度 422 ヘ 第99 単提主体 約750                                                          | <ul> <li>是否已同意: 第23時</li> <li>第23時</li> <li>単総金銭 (万元)</li> <li>第33時</li> <li>(550000)</li> </ul> | マ<br>御題時1 (5元)<br>05         |
| 3、批量勾注                                     |                                                                                                    | 申报主体: 0710人 ● 第日 (222 へ) ● 申報主体 ● 約3: ○ 万万)                                                    | 長吉已同意: 第25年   月日日の第一日の日の日の日の日の日の日の日の日の日の日の日の日の日の日の日の日の日                                          | *#\$\$\$\$\$\$\$7777)<br>0.5 |
| 3、批量勾认                                     |                                                                                                    | 申报主体: 978人 素写 配置 収起へ 申提主体 6の定 7777)                                                            | 是否已同意: 第83.55       最互同意: 中税全援(万元)       原志述 く のののの       共1条: 10条页 く                            | ABBRIT 0770<br>0.5           |
| 3、批量勾认                                     |                                                                                                    | 申録主体: 9780人       第39     第第< 収22 へ                                                            | 是否已同意:     902.55       是否问意     中規全部(万元)       第25.5%     0.50000       共1条     10多の >          | ×<br>849849 (577)<br>05      |
| 3、批量勾注                                     |                                                                                                    | 申録主体:         PRA人           第3         第第         922 へ           第9         第第         922 へ | 見古日同意:     第23年       見日同意:     申報金章(万元)       第35年 />     0.50000       共1条     10多页 /          | 195099 (JJT)<br>0.5          |

| < | 2022年惠州市贫困家庭大学新生入学资助(第一批                                                                                                    | () 醫務 完成                  |
|---|----------------------------------------------------------------------------------------------------|---------------------------|
|   | 1<br>批量填写<br>一<br>予命分配要见: 同章<br>一<br>市場該付 (万元): 05<br>-<br>-<br>-<br>-<br>-<br>-<br>-<br>-<br>-<br>-<br>-<br>-<br>-                                                                                                    | ×<br>5、进行批量同意和拟资金拨付<br>操作 |
|   | 2013年2月11日 - 1997年1日 - 1997年1日 - 1 | 共1条 10条页 - < 1 >          |

| < | 2022年惠州市贫困家庭大学新生入学资助(第一批)                                                                                                    | 暂存 完成      |
|---|----------------------------------------------------------------------------------------------------|------------|
|   | 1 项目填写<br>通行项目列等时间从所能的局面。也可以通过"加量率可快速要入<br>項目名称: IPEDA 中报主体: IPEDA 是否已同意: IPEDA (<br>原語已分配金額: IPEDA (<br>) 1 (1) (1) (1) (1) (1) (1) (1) (1) (1)                                                  | 击完成,进      |
|   | 能型L作         新型L作         新型L作         新型L作         新型L作         第四個金         中国金額 (万元)         市現時付 (万元)           2 1 2022年期州市会国家庭大学新生入学問的         修改名         同意          0.500000         0.5 | 到资金抜付<br>程 |
|   | Al-SR2金銀: 0.500000 (万元) 市場取付: 0.500000 (万元)<br>共1条 10条(页 ∨ ← 1 )<br>2 附件上传<br>(112)年初11, 1540: 上行約154、会议记录、項目調告等<br>上作文件: 145文件                                                                   |            |
|   |                                                                                                    |            |

## 五、资金拨付 (一)拨付申请(确认学生银行信息)

| 🏚 粤财扶助丨广东城               | 故恵企利民服务平台   全部〜                                                                                                    | Ç <mark>0</mark> & 82 |
|--------------------------|----------------------------------------------------------------------------------------------------|-----------------------|
| 帐号名 憲州市<br>处/科室 款育就业部    | → 3、点击拨付申请 (#申請3 D申請未版付1 D版付5)                                                                                                    |                       |
| 및 工作台                    | 田田市      田田市      田田市     田田市     田田     田田     田田     田田     田田     田田     田田     田     田 |                       |
| 🔓 项目审核 💦 🚺               | 项目名称: 2022年惠州市贫困家庭大学新生入学资助 >                                                                                                    | 査询 重置 展开 ~            |
| <ul> <li>资金分配</li> </ul> |                                                                                                    | 已痰付 (万元) 待申请金額 (万元)   |
|                          | 応号 項目名称                                                                                                    | 操作<br>市级 市级           |
| ○ 生成版付名車 ∨ 品项目管理 ∨       | 2         1         2022年期州市西国家庭大学新生。         2022年期州市西国家庭大学新生。         2022年期州市西国家庭大学新生。         後約恩         正形                                                                                                    | 0.5 个 查看 找付申请         |
| 品部门及人员管理                 | 2 2022年懇州市贫困家庭大学新生 2022年懇州市贫困家庭大学新生 2022年懇州市贫困家庭大学新生 徐亦忠 正常                                                                                                    | 0.5 章雪 拗讨申请           |
| () 涉个人补贴目录 🛛 📈           |                                                                                                    |                       |
| 项目审核                     | 2 占土世皇勿洪                                                                                                    |                       |
| 资金分配                     | 2、从山北里马匹                                                                                                    |                       |
| 项目公示                     |                                                                                                    |                       |
| 资金拨付 人 🕢                 |                                                                                                    | 1、设置显示条               |
| 援付申请 3                   |                                                                                                    | 米ケ                    |
| 接付管理 🕕                   |                                                                                                    | XX                    |
| 项目库                      |                                                                                                    |                       |
| 國 个人信息                   |                                                                                                    | 共2条 10条/页 > ( 1 >     |

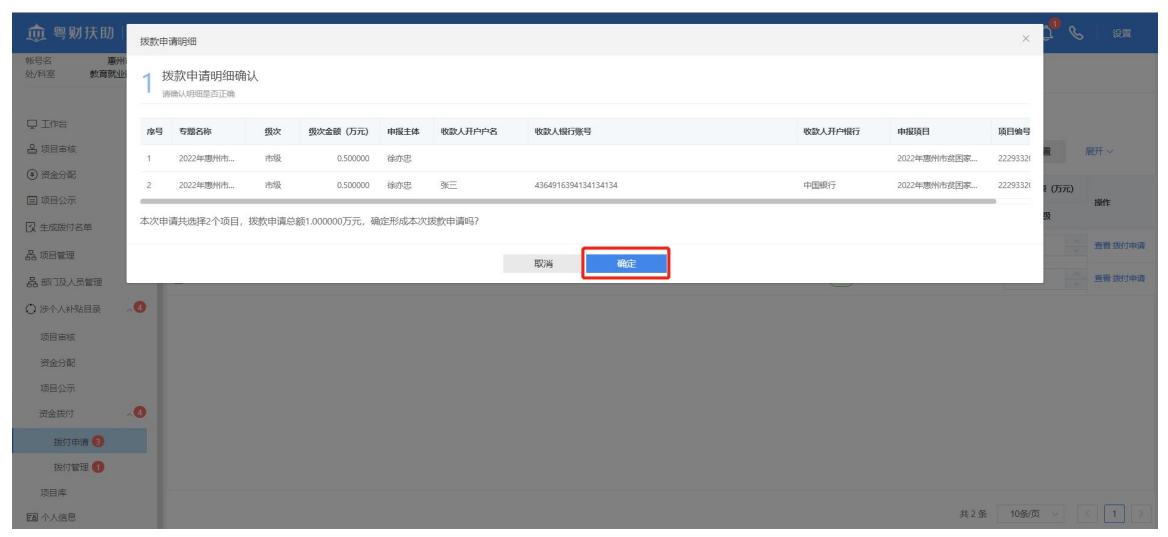

(二)拨付管理(注:该节点需要学校"把钱拨付给学生" 以后,在进入系统点击"确认拨付",从而让系统"发送拨 付短信"通知到学生)

| ① 粤别扶助   广东财政惠金和民服务平台   全部 ∨      □                                  |             |                        |             |           |      |                       |                |         |             |               |           |                |   |
|----------------------------------------------------------------------|-------------|------------------------|-------------|-----------|------|-----------------------|----------------|---------|-------------|---------------|-----------|----------------|---|
| 帐号名         算           处/科室         教育家                             | 惠州市<br>RN业部 |                        |             |           |      |                       | 待拨付3           | 拨付成功5   |             |               |           |                |   |
| <ul> <li>         工作台         各 项目审核         の 初からり取     </li> </ul> | 0           | 确认完成拨付<br>项目名称: 2022年惠 | 州市贫困家       | 庭大学新生入学资助 | ~    | 3、点<br><sup>wx:</sup> | 金确认            | 完成拔     | <b></b> 攴 付 |               | 查询        | 重置 原开 >        |   |
| (1) 黄金方能                                                             |             | 受職名称                   | 摄次          | 摄次金额 (万元) | 申报主体 | 收放人开户户名               | 收款人银行账号        | 收放人开户银行 | 申报项目        | 项目编号          | 拨付区划      | 操作             |   |
|                                                                      |             | 2022年惠州市贫困家            | 市级          | 0.500000  | 徐亦思  | 张三                    | 43649163941341 | 中国银行    | 2022年悪州     | 2229332000011 | 广东省惠州市惠城区 | (惠州市林场         |   |
|                                                                      |             | 2022年惠州市盆图家            | 市级          | 0.500000  | 徐亦思  |                       |                |         | 2022年惠州     | 2229332000008 | 广东省惠州市惠城区 | 国州市林场          |   |
|                                                                      | Ť           | ☑ 022年惠州市贫困家           | 市级          | 0.500000  | 徐亦忠  |                       |                |         | 2022年惠州     | 2229332000010 | 广东省惠州市惠城区 | (惠州市林场         |   |
| ○ 涉个人补贴目录                                                            | <b>~</b>    |                        |             |           |      |                       |                |         |             |               |           |                |   |
| 项目审核                                                                 |             | ` 2                    | <u>بط</u> ر | 土勿进       | ₩₽   | 夕苗                    |                |         |             |               |           |                |   |
| 资金分配                                                                 |             | ۷.                     | T           | 山山石       | 加里   | 口牛                    |                |         |             |               |           |                |   |
| 项目公示                                                                 |             |                        |             |           |      |                       |                |         |             |               | 1 设       | 署每页展示          | ÷ |
| 资金拨付                                                                 | ~0          |                        |             |           |      |                       |                |         |             |               | 友生        |                |   |
| 援付申请 🕄                                                               |             |                        |             |           |      |                       |                |         |             |               | 余釵        |                |   |
| 拨付管理 1                                                               |             |                        |             |           |      |                       |                |         |             |               |           |                |   |
| 项目库                                                                  |             |                        |             |           |      |                       |                |         |             |               |           |                | _ |
| <b>国</b> 个人信息                                                        |             |                        |             |           |      |                       |                |         |             |               | ŧ         | ŧ3 ∯ 10条/页 ∨ < | 1 |

| 🏚 粤财扶助                                                                                                    |          |            |                                  |       |           |      |    |           |                |                   |         |               |             |                |
|----------------------------------------------------------------------------------------------------|----------|------------|----------------------------------|-------|-----------|------|----|-----------|----------------|-------------------|---------|---------------|-------------|----------------|
| ※号名 惠州<br>处/科室 款育就过                                                                                                    | 州市<br>山部 | 待拨付3 拨付成功5 |                                  |       |           |      |    |           |                |                   |         |               |             |                |
| □ 工作台<br>各 項目审核                                                                                                    | 0        | 1          | 确认完成拨付<br>如目名称: 2022年 <b>期</b> 分 | N市贫困病 | 庭大学新生入学资助 |      |    | 级次:       | 全部             | -                 |         |               | 查询          | 電査 展开 ~        |
| <ul> <li>(1) 資金分配</li> <li>(1) 適日小売</li> </ul>                                                                                                    |          |            | 专题名称                             | 摄次    | 摄次金银 (万元) | 申报主体 | *  | 收放人开户户名   | 收款人很行账号        | 收放人开户银行           | 申报项目    | 项目编号          | 接付区别        | 操作             |
|                                                                                                    |          |            | 2022年惠州市贫困家                      | 市级    | 0.500000  | 经成果  |    | ac=       | 42640162041241 | mana:             | 3022年惠州 | 2229332000011 | 广东省惠州市惠城区惠州 | 11市林3派         |
|                                                                                                    |          |            | 2022年惠州市兹图家                      | 市级    | 0.500000  | 余亦思  | 提示 |           |                | ×                 | 2022年期州 | 2229332000008 | 广东道思州市围城区围州 | 治市林场           |
|                                                                                                    |          |            | 2022年惠州市贫困家                      | 市级    | 0.500000  | 余亦思  | 0  | 是否发送短信通知所 | 目户?            | _                 | 2022年期州 | 2229332000010 | 广东省惠州市惠城区围州 | 治疗林场           |
| <ul> <li>新 約10人力配接</li> <li>沙 沙人外税回要</li> <li>茨回当城</li> <li>労会分配</li> <li>茨回公示</li> <li>济回公示</li> <li>茨回北市</li> <li>死行申消</li> <li>死行申消</li> <li>取付審査</li> </ul> | ~0       |            |                                  |       |           |      |    |           |                | 733 <u>5</u> 7225 |         |               |             |                |
| EB 个人信息                                                                                                    |          |            |                                  |       |           |      |    |           |                |                   |         |               | 共3          | 条 10条页 ~ < 1 > |

#### 六、联系我们

如果在系统使用过程中,有任何意见或建议,可以拨打技 术热线电话: 0752-2881753;